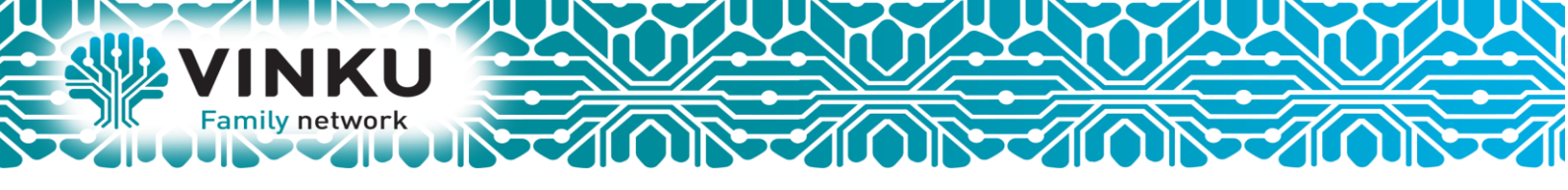

## Инструкция по настройке Беспроводного маршрутизаторов Asus

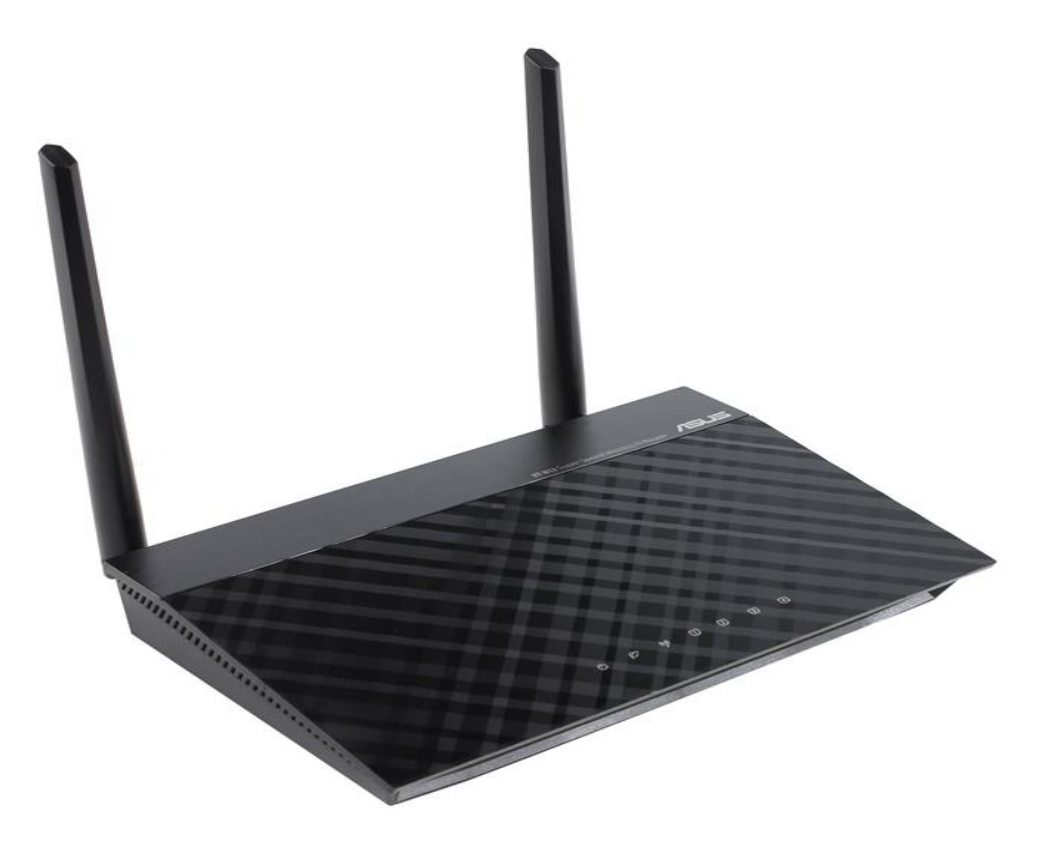

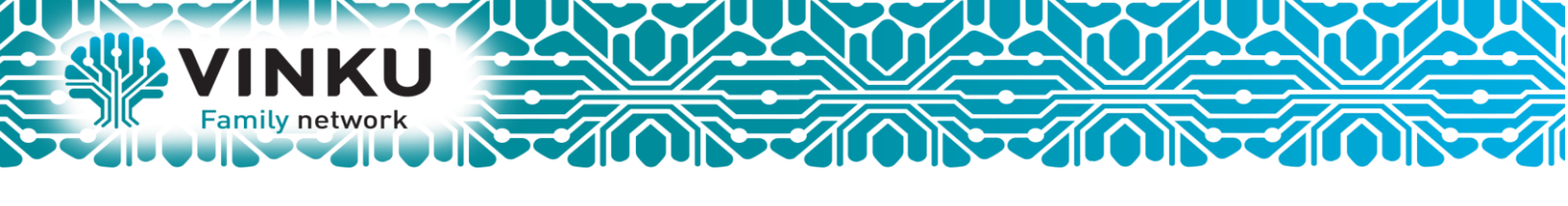

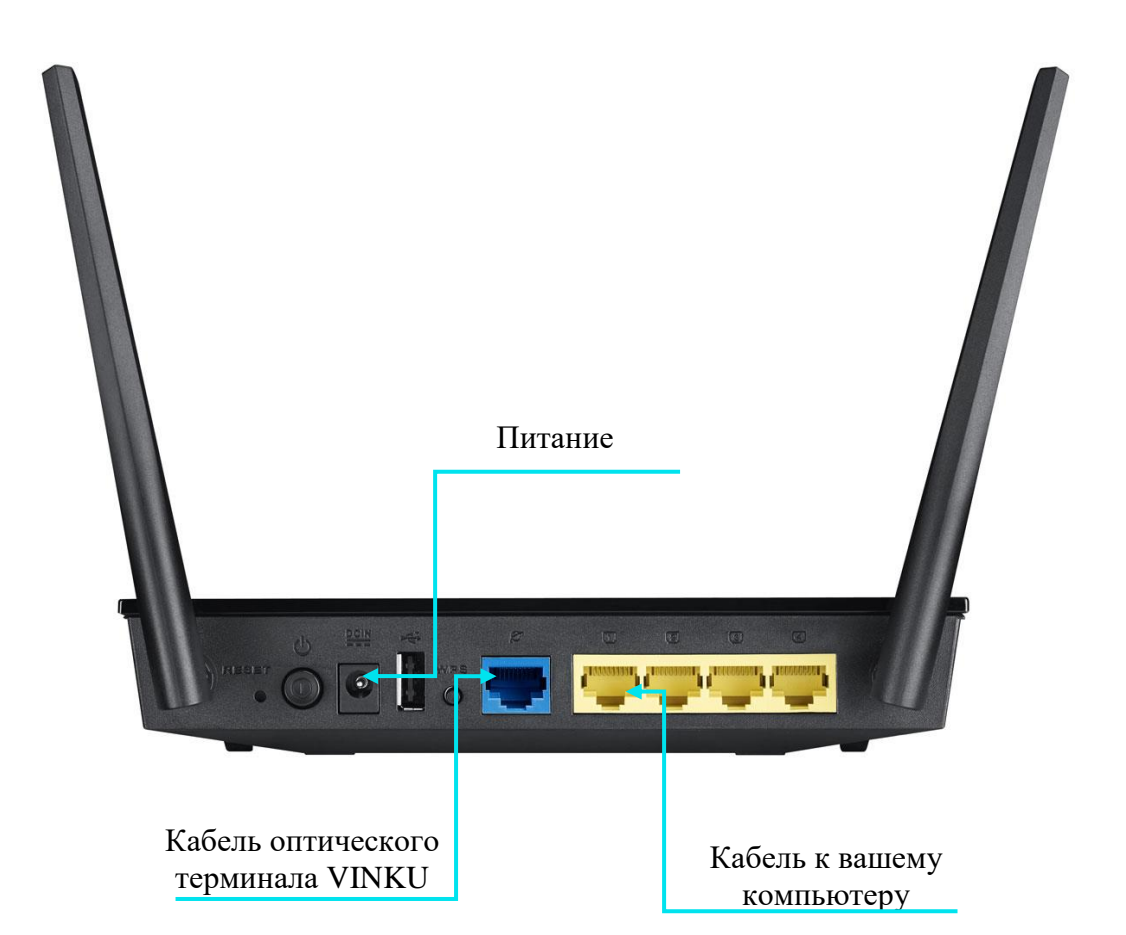

1.1 Подключите кабель от оптического терминала VINKU в разъём синего цвета, обозначенный надписью «Интернет».

1.2 Подключите жёлтый кабель, идущий в комплекте с маршрутизатором, одним концом в любой из 4-х жёлтых портов, обозначенных надписью «Домашняя сеть», а другим – в аналогичный порт сетевой карты вашего компьютера.

1.3 Подключите идущий в комплекте блок питания к разъёму, обозначенному надписью «Питание» и нажмите находящуюся рядом кнопку.

1.4 Подключите идущий в комплекте блок питания к разъёму, обозначенному надписью «Питание» и нажмите находящуюся рядом кнопку.

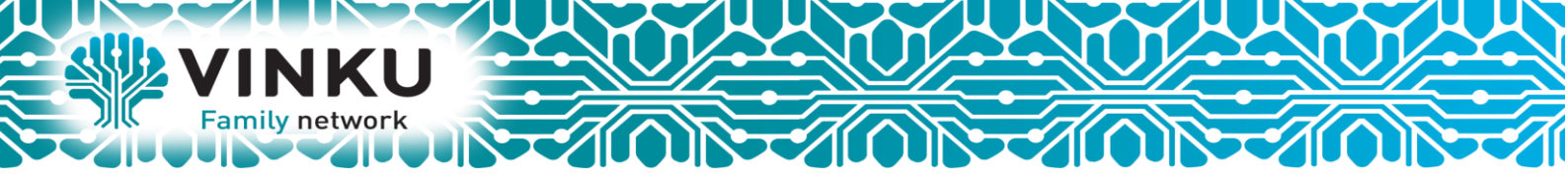

2.1 Откройте меню «Пуск» и в строке поиска наберите «Центр управления

сетями».

| Панель управления (1)                         |  |  |  |  |
|-----------------------------------------------|--|--|--|--|
| 🚆 Центр управления сетями и общим доступом    |  |  |  |  |
| Шаг 2.2                                       |  |  |  |  |
|                                               |  |  |  |  |
|                                               |  |  |  |  |
|                                               |  |  |  |  |
|                                               |  |  |  |  |
|                                               |  |  |  |  |
|                                               |  |  |  |  |
|                                               |  |  |  |  |
|                                               |  |  |  |  |
|                                               |  |  |  |  |
| Ознакомиться с другими результатами           |  |  |  |  |
| центр управления сетями × Завершение работы + |  |  |  |  |
| 🚳 ⋵ 🖸 🔽 🚞 🦉 📑 💿                               |  |  |  |  |

2.2 Щёлкните мышью по найденному результату «Центр управления сетями и общим доступом». Перед вами откроется окно, изображённое на рисунке ниже:

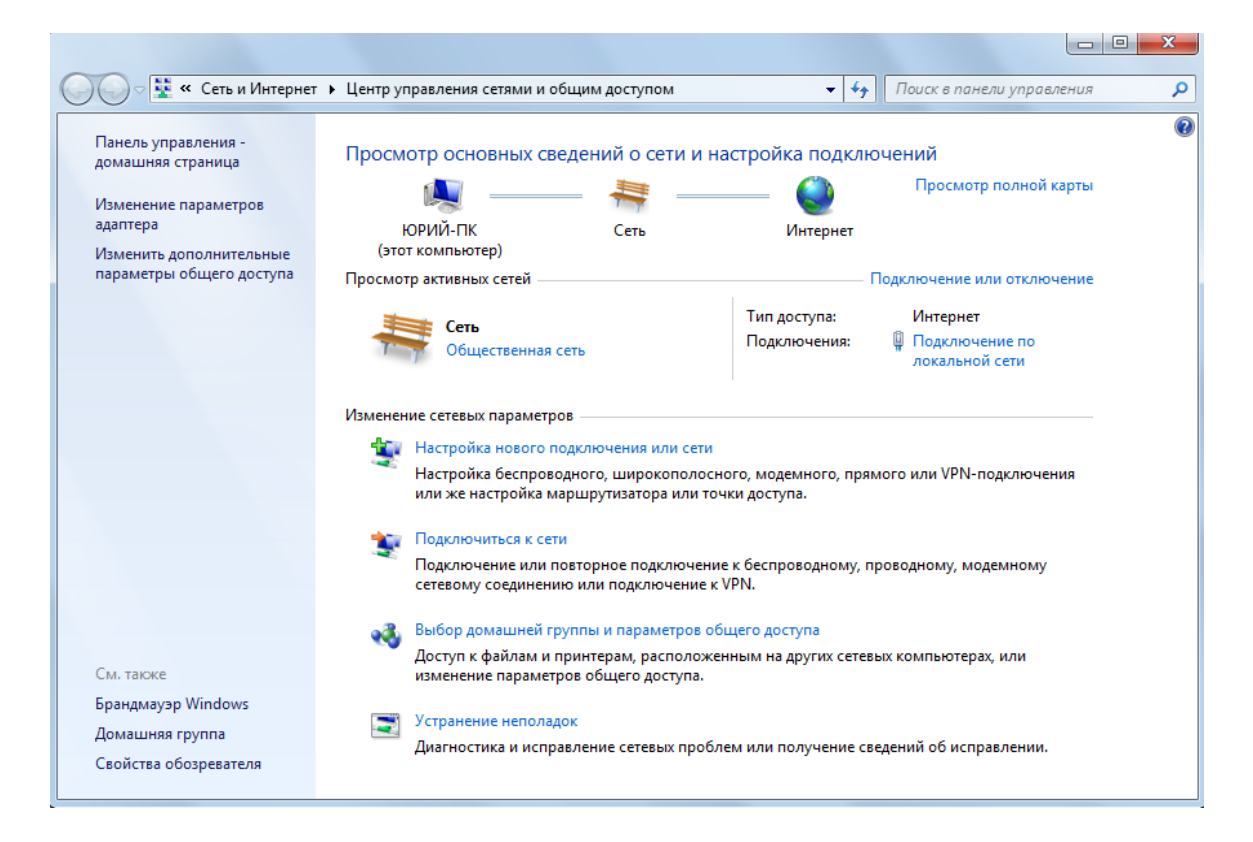

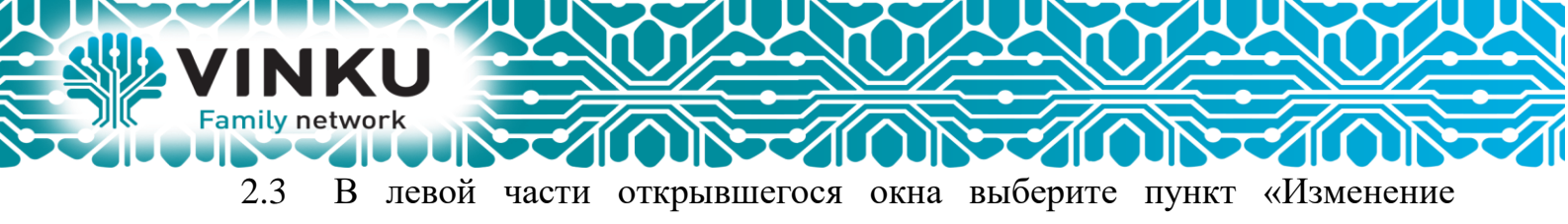

параметров адаптера».

| 💛 👻 « все элементы г                                | анели уп 🕨 Центр управления сетями и                                             | и общим доступом 👻 😽                                           | Поиск в панели управления        |  |  |  |
|-----------------------------------------------------|----------------------------------------------------------------------------------|----------------------------------------------------------------|----------------------------------|--|--|--|
| Танель управления -<br>домашняя страница            | Просмотр основных сведени                                                        | ий о сети и настройка подк                                     | лючений                          |  |  |  |
| Изменение параметров<br>здаптера                    | Шаг 2.3                                                                          | <b>Ър</b> — <b>О</b><br>ТТК Интернет                           | Просмотр полной карты            |  |  |  |
| изменить дополнительные<br>параметры общего доступа | Просмотр активных сетей —                                                        |                                                                | Подключение или отключение       |  |  |  |
|                                                     |                                                                                  | Тип доступа:                                                   | Интернет                         |  |  |  |
|                                                     | Рабочая сеть                                                                     | Подключения:                                                   | Подключение по<br>лакальной сети |  |  |  |
|                                                     | Изменение сетевых параметров —                                                   |                                                                |                                  |  |  |  |
|                                                     | Настройка нового подключения или сети                                            |                                                                |                                  |  |  |  |
|                                                     | Настройка беспроводного,<br>или же настройка маршру                              | , широкополосного, модемного, п<br>тизатора или точки доступа. | рямого или VPN-подключения       |  |  |  |
|                                                     | 📷 Подключиться к сети                                                            |                                                                |                                  |  |  |  |
|                                                     | Подключение или повторн<br>сетевому соединению или                               | юе подключение к беспроводному<br>подключение к VPN.           | , проводному, модемному          |  |  |  |
|                                                     | Выбор домашней группы и параметров общего доступа                                |                                                                |                                  |  |  |  |
|                                                     | Доступ к файлам и принте                                                         | рам, расположенным на других сет                               | тевых компьютерах, или           |  |  |  |
| См. также                                           | изменение параметров об                                                          | щего доступа.                                                  |                                  |  |  |  |
| рандмауэр Windows                                   | Устранение неполадок                                                             |                                                                |                                  |  |  |  |
|                                                     | Диагностика и исправление сетевых проблем или получение сведений об исправлении. |                                                                |                                  |  |  |  |

2.4 В открывшемся окне найдите значок «Подключение по локальной сети» и щёлкните по нему правой кнопкой мыши. В открывшемся меню выберите пункт «Свойства».

| СЭСЭ 🖉 « Сеть и Интер 🕨 Сетее                                                                            | евые подключения 🕨 🗸 🛟 Поиск: Сетевые подключения | ×      |
|----------------------------------------------------------------------------------------------------|---------------------------------------------------|--------|
| Упорядочить ▼ Отключение сетево<br>Лодключение по локальной сети<br>VINKU<br>Realtek PCIe GBE Family Cor | евые подключения                                  | ۹<br>۲ |
| 9<br>9<br>1                                                                                              | Удалить<br>Переименовать<br>Свойства              |        |
|                                                                                                    | Шаг 2.4                                           |        |

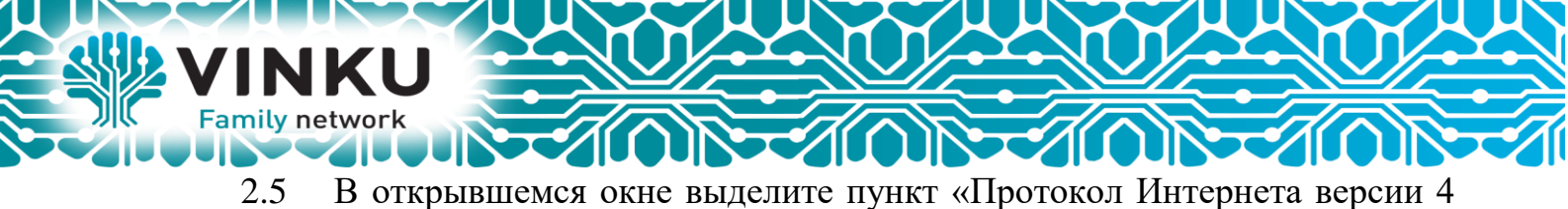

2.5 В открывшемся окне выделите пункт «Протокол Интернета версии 4 (TCP/IPv4)», поставьте напротив него «галочку» (если она у вас не стоит) и нажмите кнопку «Свойства».

| Сеть                                                                                                    |  |  |  |  |
|----------------------------------------------------------------------------------------------------|--|--|--|--|
| Подключение через:                                                                                                    |  |  |  |  |
| Realtek PCIe GBE Family Controller                                                                                              |  |  |  |  |
| Настроить                                                                                                    |  |  |  |  |
| Отмеченные компоненты используются этим подключением:                                                                           |  |  |  |  |
| Realtek Teaming Protocol Driver (NDIS 6.20)                                                                                     |  |  |  |  |
| ✓                                                                                                    |  |  |  |  |
| Протокол Интернета версии Б (ПСР/IРиб)                                                                                          |  |  |  |  |
| 🗹 📥 Протокол Интернета версии 4 (TCP/IPv4) 🗧                                                                                    |  |  |  |  |
| Драйвер в/в тополога канального уровня                                                                                          |  |  |  |  |
| • • Ответчик оонаружения топологии канального уров •                                                                            |  |  |  |  |
| Установить Удалить Свойства                                                                                                    |  |  |  |  |
| Описание                                                                                                    |  |  |  |  |
| Протокол TCP/IP - стандартный протокол глобальных<br>сетей, обеспечивающий связь между различными<br>взаимодействующими сетями. |  |  |  |  |
| ОК Отмена                                                                                                    |  |  |  |  |

2.6 В открывшемся окне отметьте пункты «Получить IP-адрес автоматически» и «Получить адрес DNS-сервера автоматически».

| CE | _воиства: Протокол Интернета версии 4 (TCP/IPv4)                                                                                                    |            |            |           |        |        |        |    |  |
|----|----------------------------------------------------------------------------------------------------|------------|------------|-----------|--------|--------|--------|----|--|
|    | Общие                                                                                                    | Альтерна   | тивная ко  | нфигура   | ция    |        |        |    |  |
|    | Параметры IP могут назначаться автоматически, если сеть<br>поддерживает эту возможность. В противном случае параметры<br>IP можно получить у сетевого администратора. |            |            |           |        |        |        |    |  |
|    | ( O П                                                                                                    | олучить IP | -адрес авт | гоматиче  | ски    |        |        |    |  |
|    | <u>— ()</u> И                                                                                                    | спользоват | ъ следую   | щий IP-а, | дрес:  |        |        |    |  |
|    | IP-a                                                                                                    | дрес:      |            |           |        |        |        |    |  |
|    | Mac                                                                                                    | ка подсети | Шаг        | 2.6       |        |        |        |    |  |
|    | Осн                                                                                                    | овной шлю  | 3:         |           |        |        |        |    |  |
|    | Получить адрес DNS-сервера автоматически                                                                                                    |            |            |           |        |        |        |    |  |
|    | -©и                                                                                                    | спользоват | ъ следую   | щие адре  | eca Di | NS-cep | оверов | s: |  |
|    | Пре                                                                                                    | дпочитаем  | ый DNS-се  | рвер:     |        |        |        |    |  |
|    | Аль                                                                                                    | тернативн  | ый DNS-сер | рвер:     |        |        |        |    |  |
|    | Подтвердить параметры при выходе Дополнительно                                                                                                    |            |            |           |        |        |        |    |  |
|    | ОК Отмена                                                                                                    |            |            |           |        |        |        |    |  |

После этого нажмите кнопку «ОК», а затем кнопку «Закрыть» в предыдущем окне.

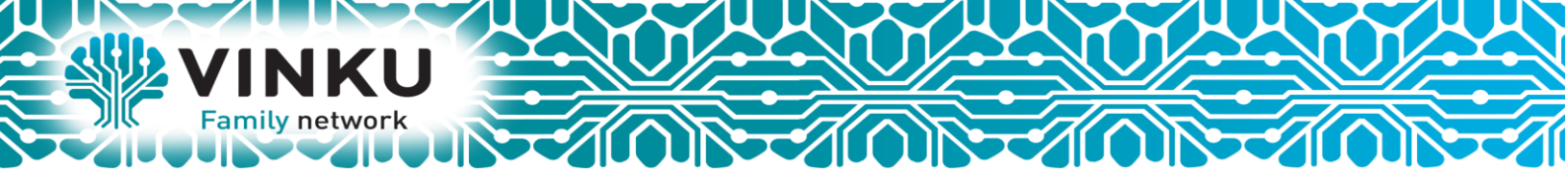

3.1 Откройте браузер (Internet Explorer, Opera, FireFox, Google, Yandex), введите в адресную строку адрес http://192.168.1.1 и нажмите клавишу «Enter» на клавиатуре. После этого перед вами появится окно ввода Имени пользователя и Пароля, введите логин admin, пароль admin. В результате этого перед вами откроется окно настройки маршрутизатора, изображённое ниже:

| /ISUS RT-N12D1              | Выход Перезагрузка                                | Русский 🔻                                         |
|-----------------------------|---------------------------------------------------|---------------------------------------------------|
| +                           | Режим работы: Беспроводной роутер Версия прошивки | : <u>3.0.0.4.374_4561</u> SSID: <u>ASUS</u> 7 😤 🖻 |
|                             | Шаг 3.1                                           | Состояние системы                                 |
| Общие                       |                                                   | Имя беспроводной сети(SSID)                       |
| Карта сети                  | DDNS: ПЕРЕЙТИ                                     | ASUS                                              |
| 🔊 Гостевая сеть             | *                                                 | Метод проверки подлинности<br>Open System         |
| Диспетчер<br>трафика        |                                                   | Применить                                         |
| Родительский контроль       | Уровень безопасности:<br>Open System              | LAN IP                                            |
|                             |                                                   | 192.168.1.1<br>РІМ-кол                            |
| дополнительные<br>настройки |                                                   |                                                   |
| Беспроводная<br>сеть        |                                                   | LAN MAC-adpec                                     |
| 🏠 Локальная сеть            |                                                   | Wireless MAC-agpec                                |
| 💮 Интернет                  |                                                   |                                                   |
| IPv6                        | Клиенты: 1                                        |                                                   |
| VPN                         |                                                   |                                                   |
| 💭 Брандмауэр                |                                                   |                                                   |
| Администри-<br>рование      |                                                   |                                                   |
| Системный журнал            |                                                   |                                                   |
| Сетевые<br>утилиты          |                                                   |                                                   |
|                             | Help & Support Manual   Utility                   | FAQ                                               |

3.2 Для настройки подключения к сети Интернет по протоколу DHCP, выберите пункт меню Интернет, перейдите на закладку Подключение. Далее нужно выбрать «Тип WAN-подключения» значение Автоматический IP. Оставить переключатель «Получить IP-адрес WAN автоматически» в значение Да. Нажимаем кнопку Применить.

| 75                | SUS RT-N11P                   | Выход Перезагр                                                                                                    | узка                                        | Русский 🔻   |  |  |
|-------------------|-------------------------------|----------------------------------------------------------------------------------------------------|---------------------------------------------|-------------|--|--|
| Быстрая настройка | Быстрая настройка<br>Инториат | Режим работы: Беспроводной роутер<br>SSID: <u>ASUS RT-N11P</u>                                                                                                    | Версия прошивки: <u>3.0.0.4.376_1503</u>    | <u>6</u>    |  |  |
|                   | Vintepnet                     | Подключение Переключатель портов                                                                                                    | Переадресация портов DMZ DDNS NAT Passthrou | gh          |  |  |
|                   | Общие                         |                                                                                                    |                                             |             |  |  |
| 品                 | Карта сети                    | Интернет - Подключение                                                                                                    |                                             |             |  |  |
| *                 | Гостевая сеть                 | RT-N11P поддерживает несколько типов подключения к WAN (глобальная сеть). Эти виды выбираются из выпадающего<br>меню рядом с WAN тип соединения. Настройка полей различаются в зависимости от типа соединения, выбранного Вами. |                                             |             |  |  |
| N                 | Диспетчер                     | Основные настройки                                                                                                    |                                             |             |  |  |
|                   | трафика                       | Тип WAN-подключения                                                                                                    | Автоматический IP 🚽                         |             |  |  |
|                   | Родительский<br>контроль      | Включить WAN                                                                                                    | Ода ● нет                                   |             |  |  |
| Д                 | ополнительные<br>настройки    | Включить NAT                                                                                                    | Ода нет                                     |             |  |  |
| llo               | Беспроводная<br>сеть          | Включить UPnP <u>UPnP FAQ</u>                                                                                                    |                                             |             |  |  |
| ~                 | Покальная соть                | Настройка DNS WAN                                                                                                    |                                             |             |  |  |
| لى)<br>ما         | Локальная сеть                | Подключаться к DNS-серверу<br>автоматически                                                                                                    | ⊙ да ● Нет                                  |             |  |  |
|                   | Настройка учетной записи      |                                                                                                    |                                             |             |  |  |
|                   | труб Шаг 3                    | 2                                                                                                    | отсутствует                                 |             |  |  |
| ×                 | а услуг Интернета             |                                                                                                    |                                             |             |  |  |
|                   |                               | Имя хоста                                                                                                    |                                             |             |  |  |
| Q                 | Брандмауэр                    | МАС-адрес                                                                                                    | Клонировать МАС                             | RuDevice.ru |  |  |

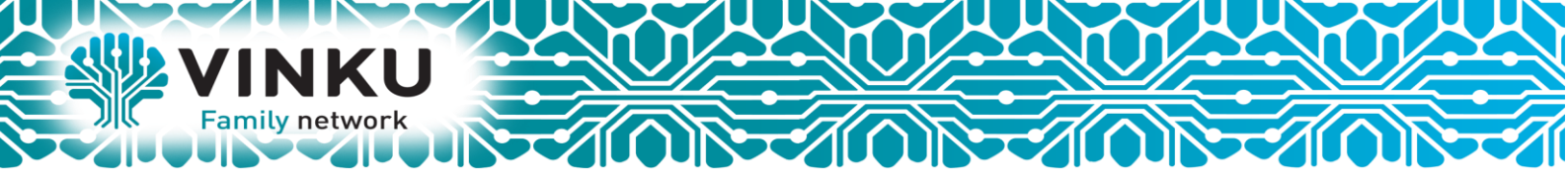

4. Для настройки подключения WiFi выберите пункт меню Беспроводная сеть. Перейти на закладку Общие. В поле SSID необходимо указать название вашей WiFi сети. Так будет называться WiFi сеть, к которой вы будете подключать ваши беспроводные устройства (ноутбук, телефон и т.д.). Укажите метод проверки подлинности, из выпадающего списка выберите значение WPA2-Personal. В поле Предварительный ключ WPA, введите пароль для WiFi сети. Нажимаем кнопку Применить.

| /ISUS RT-N12             | 2D1 Выход Перезагр                              | узка Русский 🔻                                           |
|--------------------------|-------------------------------------------------|----------------------------------------------------------|
| +++ Быстрая настрой      | Режим работы: <u>Беспроводной роутер</u><br>іка | Версия прошивки: <u>3.0.0.4.374_4561</u> SSID:           |
| интернет                 | Общие WPS WDS Фильтр MAC-ад                     | ресов беспроводной сети Настройка RADIUS Профессионально |
| Общие                    | Беспроводная сеть - Общие                       | Шаг 4                                                    |
| Карта сети               | Установка беспроводного соединения зав          | исит от информации ниже                                  |
| 🦝 Гостевая сеть          | SSID                                            | Название Вашей WiFi сети                                 |
| 살 Диспетчер<br>трафика   | Скрыть SSID                                     | ● Да О Нет                                               |
| Родительский<br>контроль | Режим беспроводной сети                         | ABTO V b/g Protection                                    |
| Дополнительные           | Ширина канала                                   | 20/40 MHZ                                                |
| Беспроводная сеть        | Канал                                           |                                                          |
| 🔿 Локальная сеть         | Метод проверки подлинности                      | ABTO                                                     |
| 🕀 Интернет               | Шифрование WPA                                  |                                                          |
| E IPv6                   | Предварительный ключ WPA                        | Пароль Вашей WiFi сети                                   |
|                          | Интервал ротации сетевых ключей                 | 3600                                                     |
| VPN                      |                                                 | Применить                                                |
| 💭 Брандмауэр             |                                                 |                                                          |
| Администри-<br>рование   |                                                 |                                                          |
| Системный<br>журнал      |                                                 |                                                          |
| 🂫 Сетевые<br>утилиты     |                                                 |                                                          |
|                          | Help & Support <u>Manual   Utility</u>          | FAQ                                                      |

Необходимо перезагрузить роутер, для этого в верхнем меню нажмите «Перезагрузка»

На этом настройка беспроводного маршрутизатора ASUS завершена.